How to Download and Install ACD NMR processing software on your PC:

Here is the download link for the freeware version of NMR Processor

## http://www.acdlabs.com/resources/freeware/nmr\_proc/index.php

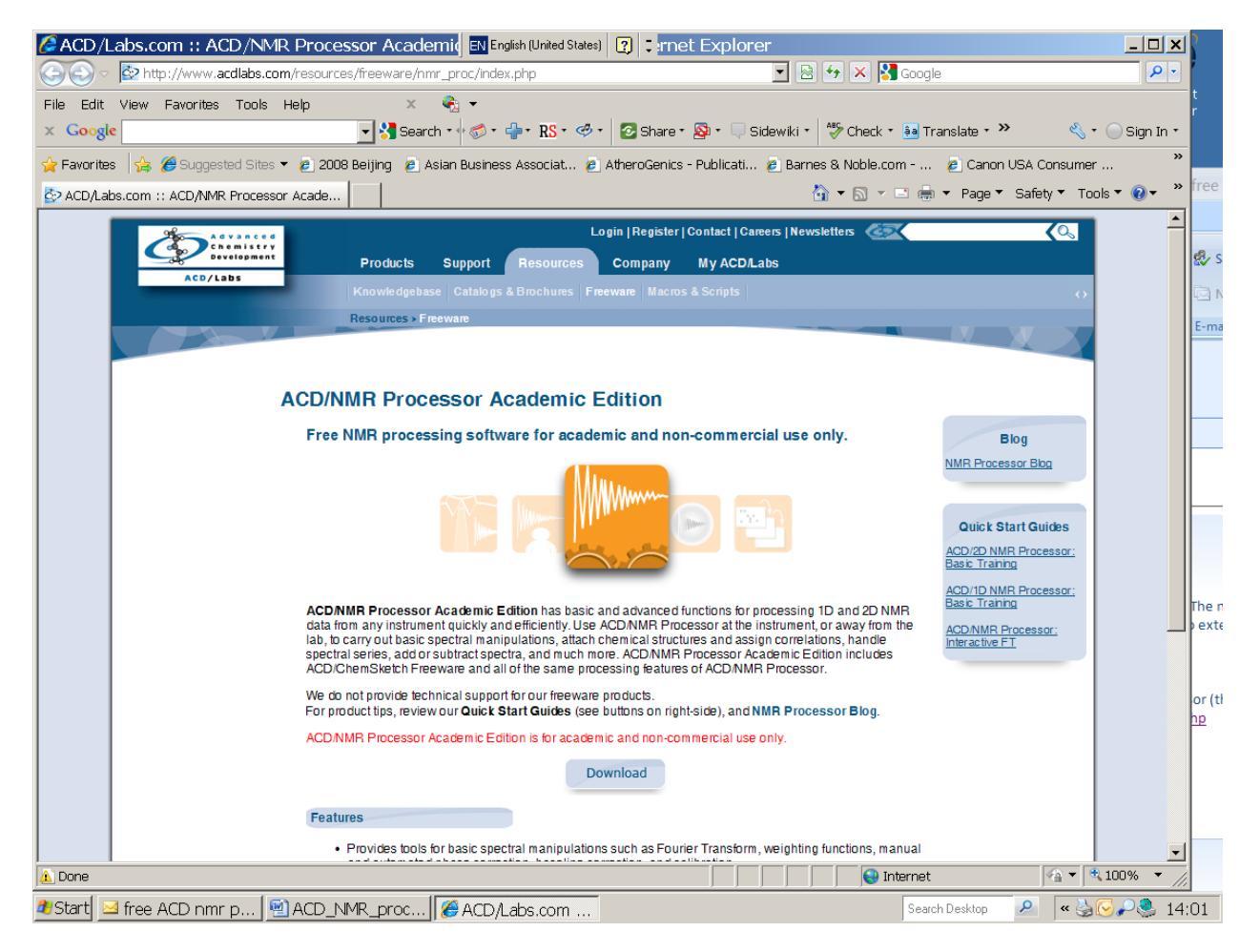

Click download:

| ACD/Labs.com :: Login - Windows                                                                                                    | Internet Exp EN English (United States)                                                              |                                           |  |  |  |  |
|----------------------------------------------------------------------------------------------------|----------------------------------------------------------------------------------------------------|-------------------------------------------|--|--|--|--|
| COC The http://www.acdlabs.com/account,                                                                                                    | /login.php                                                                                           |                                           |  |  |  |  |
| File Edit View Favorites Tools Help                                                                                                    | x 🍕 -                                                                                                | r                                         |  |  |  |  |
| × Google                                                                                                    | 🔄 🔧 Search 🖬 🧭 t 👘 t 🥵 t 🧭 t 🔯 Share t 🧟 t 🔍 Sidewiki t 🕺                                            | 🏷 Check 🔹 🌬 Translate 🛪 🔌 🔧 🗸 🔵 Sign In 🕇 |  |  |  |  |
| 🔆 Favorites 👍 🏈 Suggested Sites 🔻 🙋 2008 Beijing 🙋 Asian Business Associat 🙋 AtheroGenics - Publicati 🖉 Barnes & Noble.com 💈 Canon USA Consumer 👋 💻 |                                                                                                    |                                           |  |  |  |  |
| 🔄 ACD/Labs.com :: Login                                                                                                    | <u></u>                                                                                              | 🔻 🗟 👻 🖃 🖶 👻 Page 👻 Safety 👻 Tools 👻 🚱 👻 🔭 |  |  |  |  |
| Advanced<br>Chemistry<br>Development                                                                                                    | Login   Register   Contact   Careers   News                                                          | letters                                   |  |  |  |  |
| ACD/Labs                                                                                                    | Products Support Resources Company My ACD/Labs                                                       |                                           |  |  |  |  |
|                                                                                                    | Login Register Forgot Password Activate Account                                                      |                                           |  |  |  |  |
|                                                                                                    | Account / Cogin                                                                                      | E-ma                                      |  |  |  |  |
|                                                                                                    | You must be a registered user to access that page. Please login below: Email: Password: Remember Me: |                                           |  |  |  |  |
| Login                                                                                                    |                                                                                                    |                                           |  |  |  |  |
| Forgot My Password                                                                                                    |                                                                                                    |                                           |  |  |  |  |
| Create an Account                                                                                                    |                                                                                                    |                                           |  |  |  |  |
|                                                                                                    |                                                                                                    | or (ti<br>12                              |  |  |  |  |
| Copyright © 1996 - 2010 Advanced Chemistry                                                                                                    | Development Last modified: March 19, 2010 at 18:57:12.                                               | Privacy Policy   Terms Of Use             |  |  |  |  |
|                                                                                                    |                                                                                                    |                                           |  |  |  |  |
| 🔊 Done                                                                                                    |                                                                                                    | 💽 Internet                                |  |  |  |  |
| ಶ Start 🖂 free ACD nmr p 🗐 ACD_N                                                                                                    | MR_proc 🧭 ACD/Labs.com                                                                               | Search Desktop 🖉 < 🌺 🖓 🔑 🕺 14:02          |  |  |  |  |

Click create an Account: you have to input your emory email address. After create your account, you will get an email to confirm your account. You should activate it as the email instruct to do so.

Then you go back to the download page.

| 🖉 ACD/Labs.com :: Freeware - '                                                                                                    | Windows Internet EN English (United States)                                                          | 2 :                                                                          |                                  |                                 |  |
|----------------------------------------------------------------------------------------------------|----------------------------------------------------------------------------------------------------|------------------------------------------------------------------------------|----------------------------------|---------------------------------|--|
| COO - Market Market Com/re                                                                                                    | esources/freeware/index.php                                                                          |                                                                              | 💽 🖻 🐓 🗙 🚼 Google                 |                                 |  |
| File Edit View Favorites Tools Hel                                                                                                    | p × 🗞 🕶                                                                                              |                                                                              |                                  | r                               |  |
| × Google                                                                                                    | 🗾 🛃 Search 🖬 🏀 🎽 👘 🕈 🥵 🕇                                                                             | 🔁 Share 🕈 👰 🔹 💷 Si                                                           | idewiki 🔹  🦑 Check 🔹 🍓 Translate | , + »» 🔍 + 🔵 Sign In +          |  |
| 🔆 Favorites 👍 🏈 Suggested Sites 🔻 🖉 2008 Beijing 🖉 Asian Business Associat 🖉 AtheroGenics - Publicati 🖉 Barnes & Noble.com 🖉 Canon USA Consumer 🍟 |                                                                                                    |                                                                              |                                  |                                 |  |
| 🔄 ACD/Labs.com :: Freeware                                                                                                    |                                                                                                    |                                                                              | 🏠 🔻 🖾 👻 🚍 🖶 🕈 Pa                 | ge ▼ Safety ▼ Tools ▼ 🕢 ▼ 🔭 Tee |  |
| ACD/Labs                                                                                                    | Log<br>Products Support Resources<br>Knowledgebase Catalogs & Brochures Free<br>Resources > Freeware | out   Profile   Contact   Can<br>Company My ACD/L<br>ware   Macros & Scripts | eers  Newsletters 🦝              |                                 |  |
|                                                                                                    |                                                                                                    |                                                                              |                                  |                                 |  |
| Freeware                                                                                                    |                                                                                                    |                                                                              |                                  |                                 |  |
|                                                                                                    | FOK                                                                                                  | THLL                                                                         | ( )                              |                                 |  |
|                                                                                                    | Freeware* (available for personal, home, and educational use only)                                   |                                                                              |                                  |                                 |  |
|                                                                                                    | Name<br>ACD/ChemSketch Freeware                                                                      | Date                                                                         | Download                         | The n                           |  |
|                                                                                                    | Includes:<br>ACD/Log/PFreeware<br>ACD/ChemBasic                                                      | 2009-03-02                                                                   | Download                         |                                 |  |
|                                                                                                    | ACD/ChemSketch Freeware for Linux                                                                    | 2006-05-24                                                                   | Download                         |                                 |  |
|                                                                                                    | ACD/NMR Processor Academic Edition                                                                   | 2010-03-18                                                                   | Download                         |                                 |  |
|                                                                                                    | ACD/Column Selector                                                                                  | 2010-02-24                                                                   | Download                         |                                 |  |
| * If you are interested in integrating any of our freeware to your offerings please contract webmaster@ocdlabs.com                                |                                                                                                    |                                                                              |                                  |                                 |  |
| ▲ Done                                                                                                    |                                                                                                    |                                                                              |                                  |                                 |  |
| 🔊 Start 🔄 free ACD nmr p 🖗 ACD_NMR_proc 🛛 🧭 ACD/Labs.com Search Desktop 🖉 🔍 🌭 🚱 🖓 😓 14:05                                                         |                                                                                                    |                                                                              |                                  |                                 |  |

To download the software. Select Run to install it itself.

After install it, you can test the Varian FID if it works. I am going to work on a short version of processing procedure. If you have questions, please feel free to talk to me or Dr. Wang.